# emSzmal 3: Eksport wyciągów do Reset2 R2fk SQL (4.xx/10.xx) (plugin dostępny wraz z dodatkiem Biznes)

#### Zastosowanie

Rozszerzenie "Eksport wyciągów do R2fk SQL" przeznaczone jest dla użytkowników programu R2fk stworzonego przez firmę Reset2.

Pozwala ono na automatyczny import wyciągów bankowych z systemu bankowości internetowej, wprost do modułu "Kasa / Bank" / "Raporty bankowe" programu R2fk.

## Jak to działa?

## Zasada działania krok po kroku

1. Zasilenie pluginu w dane o operacjach bankowych (w sposób automatyczny lub ręczny – z udziałem użytkownika:

a) Import automatyczny z bankowości internetowej
 Zaczekaj na samoczynne uruchomienie monitora rachunków lub przyśpiesz jego wywołanie klikając na przycisk "Aktualizuj saldo na rachunku" w oknie "Moje rachunku".
 Pamiętaj o znaczeniu opcji "Monitoruj wybrany rachunek bankowy " oraz "Automatycznie pobieraj historię operacji" w ustawieniach rachunku.

b) Import ręczny z bankowości internetowej

Wywołaj okno importu operacji za pomocą opcji menu "Pobierz operacje z... "/ "serwisu transakcyjnego". Zaczekaj na pobranie nowych operacji.

Pamiętaj o zaznaczeniu opcji "Generuj notyfikacje dla pluginów" w prawym dolnym rogu okna przed rozpoczęciem operacji importu.

c) Import ręczny z pliku CSV/XML/MT940

Przejdź na zakładkę "Operacje na rachunkach", a następnie zaczytaj wyciąg bankowy z pliku, wybierając opcję "Importuj operacje z... "/" z pliku CSV/XML/MT940".

Również w tym przypadku pamiętaj o zaznaczeniu opcji "Generuj notyfikacje dla pluginów" w prawym dolnym rogu okna przed rozpoczęciem operacji importu.

d) Import ręczny na podstawie historii operacji

Odfiltruj i zaznacz wszystkie interesujące Cię operacje w oknie "Operacje na rachunkach", a następnie wyślij je do pluginu za pomocą polecenia "Przekaż wybrane operacje do pluginu...".

Możesz użyj tej opcji do przetestowania działania pluginu na fikcyjnym rachunku.

2. Utworzenie nowego/nowych, dziennych lub miesięcznych raportów bankowych w module "KASA / BANK".

| Ę | KASA/BANK           |             |            |            |        |           |           |            |           |              |               |       |      |        | X |
|---|---------------------|-------------|------------|------------|--------|-----------|-----------|------------|-----------|--------------|---------------|-------|------|--------|---|
| • | 🗄 🚽 🔊 😋 🥔 👫 🎭       | 7 Ъ 🗔   ն 🧃 | } 🛃        | @ (٩       |        |           |           |            |           |              |               |       |      |        |   |
|   | Lista Pozycja Razem |             |            |            |        |           |           |            |           |              |               |       |      |        |   |
|   | RZ                  | Nr rachunku | b0         | Do         | Waluta | Obrót wal | Obrót wal | Saldo wal. | Stan wal. | Obrót Wn (+) | Obrót Ma (- ) | Saldo | Stan |        | ~ |
|   | B - Raport bankowy  | 3/16        | 01-04-2016 | 30-04-2016 | PLN    | 787,00    | 0,00      | 787,00     | 787,00    | 787,00       | 0,00          | 787,0 | 0    | 787,00 |   |
|   |                     |             |            |            |        |           |           |            |           |              |               |       |      |        |   |
|   |                     |             |            |            |        |           |           |            |           |              |               |       |      |        |   |
|   |                     |             |            |            |        |           |           |            |           |              |               |       |      |        |   |
|   |                     |             |            |            |        |           |           |            |           |              |               |       |      |        |   |
|   |                     |             |            |            |        |           |           |            |           |              |               |       |      |        |   |
|   |                     |             |            |            |        |           |           |            |           |              |               |       |      | 1      | E |
|   |                     |             |            |            |        |           |           |            |           |              |               |       |      |        |   |
|   |                     |             |            |            |        |           |           |            |           |              |               |       |      |        |   |
|   |                     |             |            |            |        |           |           |            |           |              |               |       |      |        |   |
|   |                     |             |            |            |        |           |           |            |           |              |               |       |      |        |   |
|   |                     |             |            |            |        |           |           |            |           |              |               |       |      |        |   |
|   |                     |             |            |            |        |           |           |            |           |              |               |       |      | l      |   |
|   |                     |             |            |            |        |           |           |            |           |              |               |       |      |        | - |
|   | •                   |             |            |            |        |           |           |            |           |              |               |       |      | F.     |   |
| Ē |                     |             |            |            |        |           |           |            |           |              |               |       |      |        |   |

3. Utworzenie pozycji (przychód lub rozchód), na raportach bankowych utworzonych w pkt. 2, dla każdej zaimportowanej operacji, w powiązaniu do bazy kontrahentów danej firmy.

| Ista       Pozycja       Razem         Lp. Numer       Numer dekr.       Data       Kontrahent       Opis       Obrót Wn (+)       Obrót Ma (-)       Saldo         Lp. Numer       Numer dekr.       Data       Kontrahent       Opis       Obrót Wn (+)       Obrót Ma (-)       Saldo         2       B/4       23-03-2016       Jan K       FV 1/2016 za wFirma JKowalski       65.01       65.01         3       B/6       23-03-2016       Nieznany (import płatności)       Fakturownia 1/03/2016       123,00       123,00                                                          | POZYCJE RAPORTU BANKOWEGO nr 2/16 |             |            |                             |                               |              |              |        |   |  |  |
|----------------------------------------------------------------------------------------------------|-----------------------------------|-------------|------------|-----------------------------|-------------------------------|--------------|--------------|--------|---|--|--|
| Lista         Pozycja         Razem           Lp.         Numer         Numer dekr.         Data         Kontrahent         Opis         Obrót Wn (+)         Obrót Ma (-)         Saldo           1         B/2         23-03-2016         Jan K         FV 1/2016 za wFirma JKowalski         65,01         65,01           2         B/4         23-03-2016         Jan K         1/03/2016 inFakt Jan Kowalski         123,00         123,00           3         B/6         23-03-2016         Nieznany (import płatności)         Fakturownia 1/03/2016         123,00         123,00 | 🕂 🕂 🔕 🖉 🥔 🕂 🎭 🍸 🖾 🛛 😼 🚺           |             |            |                             |                               |              |              |        |   |  |  |
| Lp. Numer         Numer dekr.         Data         Kontrahent         Opis         Obrót Wn (+)         Obrót Ma (-)         Saldo           1         B/2         23-03-2016         Jan K         FV 1/2016 za wFirma JKowalski         65,01         65,01           2         B/4         23-03-2016         Jan K         1/03/2016 inFakt Jan Kowalski         123,00         123,00           3         B/6         23-03-2016         Nieznany (import płatności)         Fakturownia 1/03/2016         123,00         123,00                                                       | Lista Pozycja Razem               |             |            |                             |                               |              |              |        |   |  |  |
| B/2         23-03-2016         Jan K         FV 1/2016 za wFirma JKowalski         65,01         65,01           2         B/4         23-03-2016         Jan K         1/03/2016 in Fakt Jan Kowalski         123,00         123,00           3         B/6         23-03-2016         Nieznary (import płatności)         Fakturownia 1/03/2016         123,00         123,00                                                                                                    | Lp. Numer                         | Numer dekr. | Data       | Kontrahent                  | Opis                          | Obrót Wn (+) | Obrót Ma (-) | Saldo  | * |  |  |
| 2         B/4         23-03-2016         Jan K         1/03/2016 inFakt Jan Kowalski         123,00         123,00           3         B/6         23-03-2016         Nieznany (import phatności)         Fakturownia 1/03/2016         123,00         123,00                                                                                                    |                                   | B/2         | 23-03-2016 | Jan K                       | FV 1/2016 za wFirma JKowalski | 65,01        |              | 65,01  |   |  |  |
| 3 B/6 23-03-2016 Nieznany (import płatności) Fakturownia 1/03/2016 123,00 123,00                                                                                                    | 2                                 | B/4         | 23-03-2016 | Jan K                       | 1/03/2016 inFakt Jan Kowalski | 123,00       |              | 123,00 |   |  |  |
|                                                                                                    | 3                                 | B/6         | 23-03-2016 | Nieznany (import płatności) | Fakturownia 1/03/2016         | 123,00       |              | 123,00 |   |  |  |
|                                                                                                    |                                   |             |            |                             |                               |              |              |        |   |  |  |
|                                                                                                    |                                   |             |            |                             |                               |              |              |        | Ţ |  |  |

W przypadku, gdy dany raport bankowy dzienny/miesięczny już istnieje i nie został jeszcze zamknięty, wówczas nowe operacje zostaną dopisane do listy.

## Konfiguracja pluginu

Uwaga: Do konfiguracji pluginu należy przystąpić po pobraniu archiwalnych operacji bankowych.

- 1. Uruchom aplikację emSzmal 3.
- 2. Zaznacz konto bankowe, dla którego chcesz uruchomić proces automatycznego eksportu danych do programu R2fk.
- 3. Naciśnij przycisk <Konfiguracja pluginów> widoczny w głównym menu aplikacji, na zakładce "Moje rachunki".

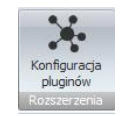

- 4. Wybierz pozycję "Eksport wyciągów do R2fk SQL" na liście dostępnych pluginów.
- 5. Naciśnij przycisk >>, aby aktywować konfigurację pluginu.

| 🔥 Rozszerzenia i integracje                                                                                                    | ×                                                                                                    |
|----------------------------------------------------------------------------------------------------|----------------------------------------------------------------------------------------------------|
| Lista dostępnych oraz aktywnych pluginów<br>Dostępne pluginy<br>Automatyczne drukowanie operacji<br>Automatyczne grupowanie operacji<br>Eksport operacji do bazy MySQL<br>Eksport operacji do biku XML<br>Eksport operacji via HTTP(s)<br>Eksport wyciągów do Enova 365<br>Eksport wyciągów do Enova 365<br>Eksport wyciągów do Envo Biznes<br>Eksport wyciągów do Insert (Su/Re\Gr) GT<br>Eksport wyciągów do Insert (Su/Re\Gr) GT<br>Eksport wyciągów do Insert (Su/Re\Gr) GT | Pluginy skonfigurowane dla wybranego rachunku           Eksport wyciągów do R2FK SQL           >>           < |
| Eksport wyciągów do R2FK SQL<br>Eksport wyciągów do Symfonia FK<br>Eksport wyciągów do WF-FaKir<br>Eksport wyciągów do WF-Mag<br>Powiadomienia e-mailowe                                                                                                    |                                                                                                    |

- 6. Dokonaj szczegółowej konfiguracji pluginu wg. opisu poniżej.
- 7. Zadecyduj, czy plugin ma przetwarzać także operacje pochodzące z importów automatycznych (importów "w tle").

Uwaga: poszczególne kroki należy powtórzyć dla każdego z rachunków, na których ma być uruchomiony automatyczny eksport danych. Plugin można przypisać wielokrotnie do tego samego rachunku w przypadku, gdy chcemy księgować te same operacje dla różnych podmiotów.

## Konfiguracja połączenia z bazą danych programu R2fk

| Eksport wyciągów do R2FK SQL - wersja 1.4 |              |                 |                       |   |  |  |  |
|-------------------------------------------|--------------|-----------------|-----------------------|---|--|--|--|
| Jstawienia bazy Ustawienia importu        | Identyfikacj | ja kontrahentów | Mapowanie kontrahentó | w |  |  |  |
| Serwer bazy danych                        |              | Baza danych (po | odmiot)               |   |  |  |  |
| (local)\SQLSERVER2014                     |              | R2X_R2fk_10_    | 10_201811             |   |  |  |  |
| Login                                     |              | Hasło           |                       | 1 |  |  |  |
|                                           |              |                 |                       |   |  |  |  |
| Nazwa operatora                           |              |                 |                       |   |  |  |  |
| ADMIN                                     |              |                 |                       |   |  |  |  |
|                                           |              |                 |                       |   |  |  |  |
| Testuj połączenie                         |              |                 |                       |   |  |  |  |
|                                           |              |                 |                       |   |  |  |  |
|                                           |              |                 |                       |   |  |  |  |
|                                           |              |                 |                       |   |  |  |  |
|                                           |              |                 |                       |   |  |  |  |
|                                           |              |                 | ОК                    |   |  |  |  |

1. W okienku konfiguracji, w polach <Serwer> i <Baza danych> podaj namiary na serwer i nazwę bazę danych programu R2fk.

| Wybier | z bazę da | anych                       | ×            |  |  |  |  |
|--------|-----------|-----------------------------|--------------|--|--|--|--|
|        |           | Microsoft SQL Server        |              |  |  |  |  |
|        | Serwer    | erwer (local)\SQLSERVER2014 |              |  |  |  |  |
|        |           | 🔽 Zaloguj jako użytko       | wnik Windows |  |  |  |  |
| Uż     | ytkownik  | sa                          |              |  |  |  |  |
|        | Hasło     | *****                       |              |  |  |  |  |
| Baza   | a danych  | fkdemo                      | -            |  |  |  |  |
|        |           | OK Pow                      | rrót         |  |  |  |  |

2. Pola <Login> i <Hasło> wypełnij danymi uwierzytelniającymi użytkownika bazodanowego (nie mylić z użytkownikiem aplikacji (operatorem aplikacji)).

W przypadku, gdy na serwerze włączona jest autoryzacja Windows (opcja "Zaloguj jako użytkownik Widnows" jest włączona), oba pola pozostaw niewypełnione.

### Inne ustawienia

#### Ustawienia importu

| 👵 Eksport wyciągów do R2FK SQL - wersja 2.0                                                                                                    |                       |            |                    |    |   |  |  |  |  |
|----------------------------------------------------------------------------------------------------|-----------------------|------------|--------------------|----|---|--|--|--|--|
| Ustawienia bazy Ustawienia importu Identyfikacja kontrahentów Mapowanie kontrahentów                                                                                                    |                       |            |                    |    |   |  |  |  |  |
| Numer rachunku docelowego (opcjonalnie) 91191010482203969433520001  Importuj transakcje uznania Importuj transakcje obciążenia Utwórz wyciągi bankowe dla importowanych operacji dzienne |                       |            |                    |    |   |  |  |  |  |
| Utwórz dzienny wyciąg bankow                                                                                                    | y na datę księgowania | operacji b | ankowej (zalecane) |    |   |  |  |  |  |
| Nazwa generowanego wyciągu                                                                                                    | WB1/#/MM/RR           |            |                    |    |   |  |  |  |  |
| Symbol tabeli kursowej                                                                                                    | {NBP-1D}/A/NBP/{y     | yyy}       |                    |    |   |  |  |  |  |
| 🗹 Importuj do pola 'tytułem' jedyni                                                                                                    | e szczegóły płatności |            |                    |    |   |  |  |  |  |
| Nadaj podany status po imporcie o                                                                                                    | peracji bankowej 🛛 V  | Vyeksport  | owno do R2fk       |    | ] |  |  |  |  |
| Przypisz podaną grupę po imporcie                                                                                                    | operacji bankowej     |            |                    |    | ] |  |  |  |  |
|                                                                                                    |                       |            |                    |    |   |  |  |  |  |
|                                                                                                    |                       |            |                    | ОК | ] |  |  |  |  |

 Numer rachunku docelowego – numer rachunku bankowego zdefiniowanego w programie R2fk, na który mają być importowane operacje bankowe; jeśli jest on inny niż numer rachunku zdefiniowany w programie emSzmal 3

| 🗎 RACHUNKI BANKOWE - Nazwa Twojej Firmy 🛛 🗆 🗙 |              |            |                |      |  |   |   |    |  |
|-----------------------------------------------|--------------|------------|----------------|------|--|---|---|----|--|
| Ð Ð                                           |              | <b>3</b> M | 🎭 🍸 涌 🛛        |      |  | Q | 0 |    |  |
| Lista                                         | Pozycja      | Razem      |                |      |  |   |   |    |  |
| Nazw                                          | a 🗸 🗸 Ko     | nto        |                | Bank |  |   |   | D. |  |
| I Głów                                        | <b>ny</b> 90 | 19500001   | 12006048406970 | 002  |  |   |   | х  |  |
|                                               |              |            |                |      |  |   |   |    |  |
|                                               |              |            |                |      |  |   |   |    |  |
|                                               |              |            |                |      |  |   |   |    |  |
|                                               |              |            |                |      |  |   |   |    |  |
| 🔟 🖻                                           |              |            |                |      |  |   |   |    |  |

Firmy (lista)->Przelewy (zakładka)->Rachunki bankowe

• Importuj transakcje uznania/obciążenia – pozwala określić, które z tych operacji mają być importowane do programu R2fk.

- Utwórz wyciągi bankowe dla importowanych operacji (dzienne/miesięczne) zaznaczenie tej opcji spowoduje przypisanie zaimportowanych operacji bankowych do właściwego wyciągu dziennego/miesięcznego
- Utwórz dzienny wyciąg bankowy na datę księgowania operacji bankowej włączenie tej opcji (domyślnie) powoduje, iż transakcje będą importowane do wyciągów dziennych utworzonych na datę księgowania kolejnych operacji; w przeciwnym wypadku wszystkie operacje zostaną zaimportowane do jednego wyciągu dziennego na datę wykonywanego eksportu danych.
- Nazwa generowanego wyciągu w polu tym możemy określić niestandardowy format numeracji raportu bankowego; jeśli to pole pozostanie niewypełnione plugin zastosuje układ podany w definicji rachunku bankowego

**Uwaga**: format numeracji powinien być zgodny z zasadami numeracji raportów bankowych programu R2FK oraz ustawionym w pluginie okresem numeracji.

| 唐 RACHUNK                         | I BANKOWE - Nazwa Twojej Firmy       | ×  |  |  |  |  |  |  |  |
|-----------------------------------|--------------------------------------|----|--|--|--|--|--|--|--|
| 0 0 +2 +2 x) 0 4 + % Y   0        |                                      |    |  |  |  |  |  |  |  |
| Lista Pozycja Razem               |                                      |    |  |  |  |  |  |  |  |
| Poprawa danych                    |                                      |    |  |  |  |  |  |  |  |
| Nazwa rachunku Firmowy Waluta PLN |                                      |    |  |  |  |  |  |  |  |
| Lk 91                             |                                      |    |  |  |  |  |  |  |  |
| Konto 9119                        | 1010482203969433520001               |    |  |  |  |  |  |  |  |
| Bank DBPB                         | C Centrum Operacji Bankowych 🛛 📃 🗸   |    |  |  |  |  |  |  |  |
| <u>W</u> ydruki/Eksp              | Wydruki/Eksport Inne                 |    |  |  |  |  |  |  |  |
| Nr klienta                        |                                      |    |  |  |  |  |  |  |  |
| Numer rapor                       | tu bankowego (wyciągu)               |    |  |  |  |  |  |  |  |
| Układ                             | WB1/#/MM/RR                          |    |  |  |  |  |  |  |  |
| Pierwszy                          | 1 Pozwól pa luki w pumeracii         |    |  |  |  |  |  |  |  |
| W roku                            | 2020                                 |    |  |  |  |  |  |  |  |
| W miesiącu                        | 1                                    |    |  |  |  |  |  |  |  |
| NIP-B                             | Drukuj 🗸                             |    |  |  |  |  |  |  |  |
| Makieta                           | Standard [0751.rml]                  |    |  |  |  |  |  |  |  |
| Rejestr                           | Banki 🗸                              |    |  |  |  |  |  |  |  |
| Konto                             | Konto 131-2 - Rachunek bieżący (2) 🗸 |    |  |  |  |  |  |  |  |
|                                   | Konto można zmieniać                 |    |  |  |  |  |  |  |  |
| Aktywny Domyślny                  |                                      | ij |  |  |  |  |  |  |  |
| 1 B                               |                                      |    |  |  |  |  |  |  |  |

- Nazwa generowanego wyciągu w polu tym musimy określić schemat nazewnictwa dla generowanych wyciągów; Możliwe parametry {yyyy} - rok, {MM} - miesiąc, {dd} – dzień, {DATA\_WYCIAGU} – tożsamy z formatem {yyyy}{MM}{dd}, {DATA\_WYCIAGU\_DZIEN\_ROKU} – dzień roku z daty wyciągu;
- Importuj do pola 'tytułem' jedynie szczegóły płatności w przypadku, gdy format importowanych danych pozwala na wyróżnienie pola "tytułem" z całościowego opisu transakcji bankowej, wówczas tylko zawartość tego pola zostanie zaimportowana do pola "tytułem"
- Przypisz grupę/Nadaj status po imporcie operacji bankowej opcje te umożliwią oznaczanie wyeksportowanych operacji bankowych w programie emSzmal 3, poprzez przypisanie im podanego statusu/grupy

#### Identyfikacja kontrahentów

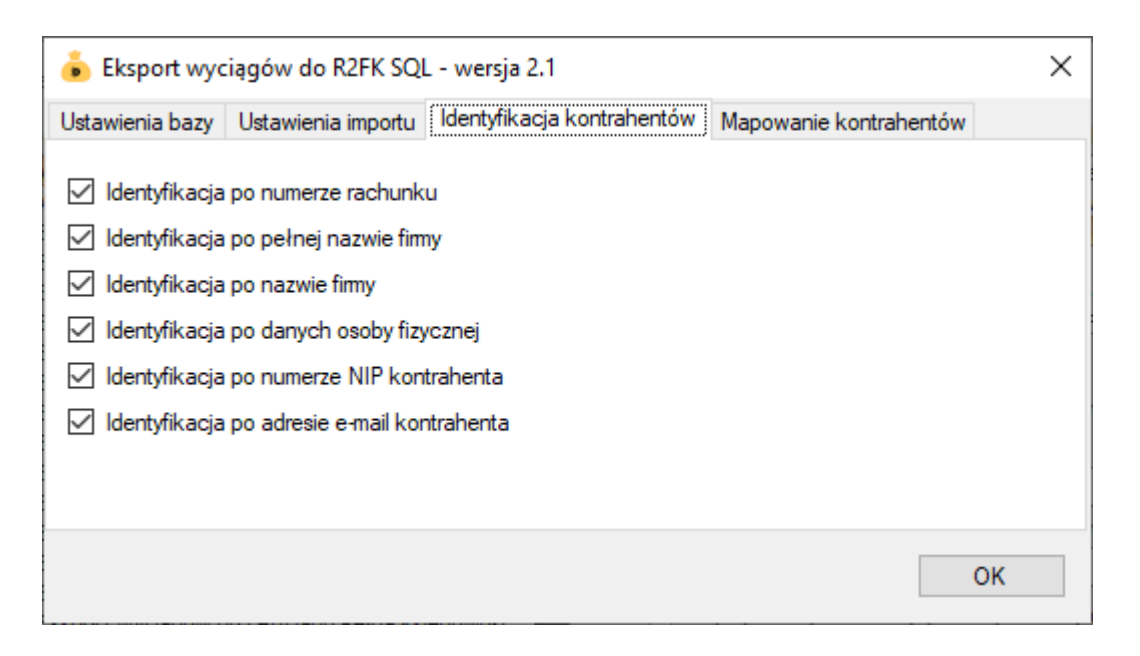

- Identyfikacja po numerze rachunku przypisane kontrahenta odbędzie się na podstawie pasującego numeru rachunku bankowego kontrahenta
- Identyfikacja po (pełnej) nazwie firmy przypisanie kontrahenta odbędzie na podstawie pełnej lub skróconej nazwie kontrahenta
- Identyfikacja po danych osoby fizycznej przypisanie kontrahenta odbędzie na podstawie imienia i nazwiska umieszczonego w opisie przelewu
- Identyfikacja po numerze NIP kontrahenta przypisanie kontrahenta nastąpi, gdy w tytule przelewu pojawi się numer NIP kontrahenta

• Identyfikacja po adresie e-mail – pozwala zidentyfikować płatność na podstawie adresu poczty elektronicznej występującym w treści płatności

W wypadku gdy dane kontrahenta nie będą unikatowe to nie zostanie dokonane żadne przypisane.

#### Mapowanie kontrahentów

| 🍝 El  | Eksport wyciągów do R2FK SQL - wersja 2.0 |              |                                                           |                                      |  |                                 |        |                 |  |  |  |
|-------|-------------------------------------------|--------------|-----------------------------------------------------------|--------------------------------------|--|---------------------------------|--------|-----------------|--|--|--|
| Ustaw | ienia bazy                                | Ustawienia i | importu Identyfikacja kontrahentów Mapowanie kontrahentów |                                      |  |                                 |        |                 |  |  |  |
|       | Typ operacji                              |              | Opis o<br>(słowa                                          | Dpis operacji<br>(słowa kluczowe) Ał |  | Rachunek bankowy<br>kontrahenta |        | Typ<br>podmiotu |  |  |  |
|       |                                           |              | za prąd                                                   | l                                    |  | 90195000012000048406            | 970002 |                 |  |  |  |
| (FW)  |                                           |              |                                                           |                                      |  |                                 |        |                 |  |  |  |
|       |                                           |              |                                                           |                                      |  |                                 |        |                 |  |  |  |
|       |                                           |              |                                                           |                                      |  |                                 | _      |                 |  |  |  |
|       |                                           |              |                                                           |                                      |  | Importuj z pliku CSV            | Wyo    | zyść wszystko   |  |  |  |
|       |                                           |              |                                                           |                                      |  |                                 |        |                 |  |  |  |
|       |                                           |              |                                                           |                                      |  |                                 |        | ОК              |  |  |  |

Mapowanie kontrahentów pozwala na identyfikację kontrahentów na podstawie podanych przez użytkownika słów kluczowych albo po typie operacji (lub obu tych parametrach jednocześnie). W momencie, gdy plugin znajdzie wszystkie wymienione słowa w opisie operacji bankowej (ich kolejność nie jest istotna) lub typ operacji bankowej będzie pasował do tego podanego w konfiguracji pluginu, to wówczas przypisze ją do kontrahenta ze zdefiniowanym w programie numerem rachunku bankowego (rachunek może być fikcyjny).

Aby do wszystkich importowanych operacji (lub wszystkich pozostałych) przypisać jednego i tego samego kontrahenta należy w polach typ operacji i słowa kluczowe wpisać gwiazdkę (\*).

## Ograniczenia i uwagi

Integracja ta współpracuje jedynie z serią 4.xx/10.xx oprogramowania R2fk (opartą na bazie danych Microsoft SQL Server).

**Uwaga**: Przed pierwszym importem dokonaj konfiguracji kontrahenta dla nierozpoznanych płatności Ustawienia -> Konfiguracja -> Kasa/Bank.

| Konfiguracja        |                                |                      |                    | ×                |
|---------------------|--------------------------------|----------------------|--------------------|------------------|
| Kasa/Bank           | <u>R</u> ozrachunki/Windykacja | Kontra <u>h</u> enci | <u>D</u> eklaracje | Inne             |
| 📃 Dekret oraz KP    | /KW numerowane przy ak         | ceptacji wpisu       |                    |                  |
| Zabronić bezpo      | ośredniego księgowania na      | kontach innyd        | h raportów         |                  |
| Kontrahent (impor   | t płatności) TECHNICZNY        |                      | •                  |                  |
| Ka                  | ontrola MPK brak               | •                    |                    |                  |
|                     |                                |                      |                    |                  |
|                     |                                |                      |                    |                  |
|                     |                                |                      |                    |                  |
|                     |                                |                      |                    |                  |
|                     |                                |                      |                    |                  |
| 🔁 Do <u>m</u> yślne |                                |                      | 🗸 <u>о</u> к       | 🗙 <u>A</u> nuluj |

Należy też przypisać konta rozrachunkowe w roli odbiorcy / dostawcy:

| 😹 KONT  | TRAHENCI               |         |                    |              |          | ×                      |
|---------|------------------------|---------|--------------------|--------------|----------|------------------------|
| 00-     | 8-8-8                  | 9 4     | A %                | ₹   Ф į      | 2 Z S    | 🚅 🖬 🛛 💿                |
| Lista P | ozycja Raze            | m       |                    |              |          |                        |
| Poprawa | a danych               |         |                    |              |          |                        |
| Nazwa   | i adres Na w           | ydruka  | c <u>h</u>         |              |          | -                      |
| Nazwa   | Techniczny             |         |                    |              | $\hat{}$ | ]Płatnik VAT           |
| Adres   | ulica                  |         |                    | dom   loka   | 3/       |                        |
|         | kod m                  | iejscow | ość                | poczta       | N        | [P                     |
|         | województwa            | ,       | $\sim$             |              |          | Daraha farrana         |
|         |                        |         |                    |              |          | J Osoba fizyczna       |
| Skrót   | Techniczny             |         |                    |              |          |                        |
|         | ,,                     |         |                    |              |          | Istaty                 |
|         |                        |         |                    |              |          | ]                      |
| ✓ Odbio | rca 🗹 Dos              | tawca   | Inny               |              |          |                        |
|         | <u>U</u> wagi          |         | Dane oso           | bowe         |          | Udo <u>s</u> tępnianie |
|         | Podstawienia           |         | Przele             | wy           | Inne     | <u>K</u> ontakt        |
| Odbio   | orca/ <u>s</u> przedaż | Dosta   | wca/ <u>z</u> akup |              |          |                        |
| Kon     | nto rozrach. od        | biorcy  | 201-0001           | - Techniczny |          | ~                      |
| Opis    | zdarzenia - spi        | rzedaż  |                    |              |          |                        |
| Domys   | ślne konto - sp        | rzedaż  |                    |              |          | ~                      |
|         | Schemat - sp           | rzedaż  |                    |              |          | ~                      |
|         | Termin pła             | atności |                    | Forma        |          | ~                      |
|         |                        | Vat%    | ~                  |              |          |                        |
|         | Kie                    | dy Vat  |                    |              |          | ~                      |
|         | Ko                     | ntrakt  |                    |              |          | ≡ ~                    |
| Globa   | Iny                    |         |                    |              | •        | ∕ <u>O</u> K XAnuluj   |

Program R2fk nie odświeża automatycznie widoku raportów bankowych /pozycji po imporcie wyciągów - zmiany widoczne są dopiero po naciśnięciu przycisku "Odśwież".

emSzmal 3: http://www.emszmal.pl/

emSzmal 3 na Facebooku: http://fb.me/emSzmal

Aktualizacja dokumentu: 2021-03-31